コントロールパネル >> デバイスとプリンター で、対象プリンターのアイコンの上で右クリックし、 プリンタのプロパティ にて設定を変更します。

用紙や印刷方向等の設定を下記手順で行ってください。

| move CL-E300                                                      | D-LFXのプロ                        | コパティ      |      |               |       |          |    |  |
|-------------------------------------------------------------------|---------------------------------|-----------|------|---------------|-------|----------|----|--|
| 全般 共有                                                             | ポート                             | 詳細設定      | 色の管理 | セキュリティ        | フォント  | ツール      | 情報 |  |
| 3                                                                 | move CL                         | -E300-LFX |      |               |       |          |    |  |
| 場所(L):                                                            |                                 |           |      |               |       |          | _  |  |
| コメント(C):                                                          |                                 |           |      |               |       |          | _  |  |
|                                                                   |                                 |           |      |               |       |          |    |  |
|                                                                   |                                 |           |      |               |       |          |    |  |
|                                                                   |                                 |           |      |               |       |          |    |  |
| モデル(O):                                                           | move CL-                        | E300-LFX  |      |               |       |          |    |  |
| モデル(O):<br>一機能<br>色: いいえ                                          | move CL-                        | E300-LFX  | 利用可  | 能な用紙:         |       |          |    |  |
| モデル(O):<br>機能<br>色: いいえ<br>両面: いいえ                                | move CL-                        | E300-LFX  | 利用可  | 能な用紙:         |       | ^        |    |  |
| モデル(O):<br>機能<br>色: いいえ<br>両面: いいえ<br>ホチキス止め:<br>: 速気, 天明         | move CL-<br>เงเงえิ              | E300-LFX  | 利用可  | 能な用紙:         |       | ^        |    |  |
| モデル(O):<br>機能<br>色: いいえ<br>両面: いいえ<br>ホチキス止め:<br>速度: 不明<br>最高解像度: | move CL-<br>いいえ<br>203 dpi      | E300-LFX  | 利用可  | 能な用紙:         |       | < >      |    |  |
| モデル(O):<br>機能<br>合: いいえ<br>両面: いいえ<br>ホチキス止め:<br>速度: 不明<br>最高解像度: | move CL-<br>เงเงส์<br>203 dpi   | E300-LFX  | 利用可  | 能な用紙:         |       | ^<br>~   |    |  |
| モデル(O):<br>機能<br>色: いいえ<br>両面: いいえ<br>ホチキス止め:<br>速度: 不明<br>景高解像度: | move CL-<br>เงเงินี้<br>203 dpi | E300-LFX  | 利用可  | *能な用紙:<br>テスト | ページの日 | 个<br>(T) |    |  |

# 印刷設定の画面が開きます。

| move CL-E        | 300-LFX 印刷設定                                        |                                          |                               | ×      |
|------------------|-----------------------------------------------------|------------------------------------------|-------------------------------|--------|
| 用紙 グラフ           | マイック ラベル用紙 オプション                                    | ソ 情報                                     |                               |        |
| - ストック<br>名前(N): | 連続紙ラベル_2(80.0 ジ x 1                                 | 270.0 判)                                 |                               | $\sim$ |
|                  | 新規(\\)                                              | 編集(E)                                    | 削除(D)                         |        |
| プレビュー<br>▲LE     | 印刷の向き<br>○縦(P)<br>○横(L)<br>●縦 180°(O)<br>○横 180°(S) |                                          | 効果<br>ミラーイメージ(R)<br>ネガイメージ(T) |        |
| ープリセット<br>名前(A): | 〈現在の設定〉                                             |                                          | ~ 管理(M)                       |        |
|                  |                                                     |                                          | アドバンス オプション(V).               |        |
|                  | <sup>《</sup> (C) 2015-2019 Se<br>ラベルソフトウェアBar       | agull Scientific, Inc.<br>Tender(R)製作会社* |                               |        |
|                  | OK                                                  | キャンセル                                    | 適用(A)                         | ヘルプ    |

#### クリックポスト用ラベルの設定

| 🖶 move CL-E          | 300-LFX 印刷設定                          |                                          | ×                                       |
|----------------------|---------------------------------------|------------------------------------------|-----------------------------------------|
| 用紙<br>ストック<br>名前(N): | フィック ラベル用紙 オプショ<br>連続紙ラベル_2 (80.0 ジ × | ン 情報<br>1270.0 <b>剥</b> )                | ~                                       |
|                      | 新規( <u>W</u> )                        | 編集(E)                                    | 前16余( <u>D</u> )                        |
| - プレビュー<br>ALE       | 日刷の向き                                 |                                          | ラーイメージ( <u>B</u> )<br>ガイメージ( <u>D</u> ) |
| ープリセットー              |                                       |                                          |                                         |
| 名前( <u>A</u> ):      | 〈現在の設定〉                               | ~                                        | 管理( <u>M</u> )                          |
|                      | «(c) 2015-2010 C                      | 7                                        | ドバンス オプション(ソ)                           |
|                      | (C) 2019-2019 Se<br>ラベルソフトウェアBar      | aguil Scientific, inc.<br>Tender(R)製作会社" |                                         |
|                      | ОК                                    | キャンセル                                    | 適用( <u>A</u> ) ヘルプ                      |

## **用紙タブ >> 新規** 新規ボタンを押してストックの編集を行います。

#### ストックの編集画面が開きます。下図の<mark>赤枠</mark>部分の編集をしてください。

| ストック  フレビュー    名前(N): クリックポスト  アレビュー    種類(Y): 連続紙(可変長)  レロマーの「「」」」」    最大女子  3    「個(W): 99.0 mm  長ざ(E): 144.0 mm    「回端の合紙(形分の幅) |
|----------------------------------------------------------------------------------------------------|
| 6<br>OK キャンセル ヘルプ                                                                                                    |

- 用紙名を「クリックポスト」と変更します。 (任意で別の名称に変更いただいても問題ございません)
- 2 幅を「99.0 mm」に変更します。
- ③ 長さを「144.0 mm」に変更します。
- ④ 左端を「6.0 mm」に変更します。
- 5 右端を「3.0 mm」に変更します。
- 6 OKを押して画面を閉じます。

※余白の値は上下ともに0.0 mmから変更不要です。

## OKを押して画面を閉じます。

| 🖶 CL-E300-L                                                           | FX 印刷設定                                                |               | ×                     |  |  |  |
|-----------------------------------------------------------------------|--------------------------------------------------------|---------------|-----------------------|--|--|--|
| 用紙 グラフ<br>ストック<br>名前(N):                                              | 7ィック ラベル用紙 オプション クリックポスト (99.0 ジ × 144.0 ジ             | 情報<br>)       | ~                     |  |  |  |
|                                                                       | 新規(\\)                                                 | 編集(E)         | 肖 <b>小</b> 徐(D)       |  |  |  |
| -ブレビュー-<br>                                                           | 印刷の向き<br>()縦(P)<br>()横(L)<br>④縦 180°(O)<br>()横 180°(S) | 効果<br>ミ:<br>ネ | ラーイメージ(R)<br>ガイメージ(T) |  |  |  |
| - ブリセット<br>名前(A):                                                     | 〈現在の設定〉                                                | ~             | 管理(M)                 |  |  |  |
|                                                                       |                                                        | ד             | ドバンス オプション(V)         |  |  |  |
| "(C) 2015-2022 Seagull Scientific, Inc,<br>ラベルソフトウェアBarTender(R)製作会社" |                                                        |               |                       |  |  |  |
|                                                                       | ОК                                                     | キャンセル         | 適用(A) ヘルプ             |  |  |  |

### OKを押して画面を閉じます。

| 🖶 CL-E | 300-LFX(       | のプロパティ   |          |       |        |       |        |    | $\times$ |
|--------|----------------|----------|----------|-------|--------|-------|--------|----|----------|
| 全般     | 共有             | ポート      | 詳細設定     | 色の管理  | セキュリティ | フォント  | ツール    | 情報 |          |
| 8      |                | CL-E300- | LFX      |       |        |       |        |    |          |
| 場所(l   | L):            |          |          |       |        |       |        |    |          |
| אעצב   | -(C):          |          |          |       |        |       |        | _  |          |
|        |                |          |          |       |        |       |        |    |          |
|        |                |          |          |       |        |       |        |    |          |
| モデル(   | (O):           | move CL- | E300-LFX |       |        |       |        |    |          |
| 一機能    | いいえ            |          |          | 利用可   | 能な用紙:  |       |        |    |          |
| 両面     | ⑤: いいえ         |          |          |       |        |       | $\sim$ |    |          |
| ホチ     | キス止め:          | いいえ      |          |       |        |       |        |    |          |
| 速度     | Ë: 不明<br>高解像度: | 203 dpi  |          |       |        |       | ~      |    |          |
|        |                |          | 基本       | 設定(E) | テスト    | ページの日 | 〕刷(T)  |    |          |
|        |                |          | OK       | +     | ャンセル   | 適用    | (A)    | ,  | レプ       |

## 以上でドライバーの設定は終了です。